# Экспресс-выписка из ЕГРН на Госуслугах

#### **ГОСУСЛУГИ** На все случаи жизни

## Как запросить

- 1. Войдите на Госуслуги под подтверждённой учётной записью
- 2. В поиске наберите «Сведения из ЕГРН» и выберите «О недвижимости»

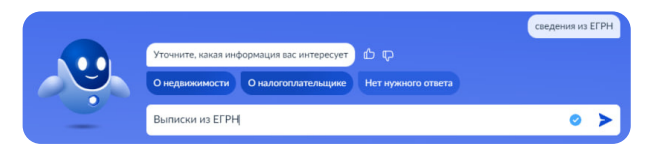

3. Нажмите «Начать» и «Получить экспресс-выписку»

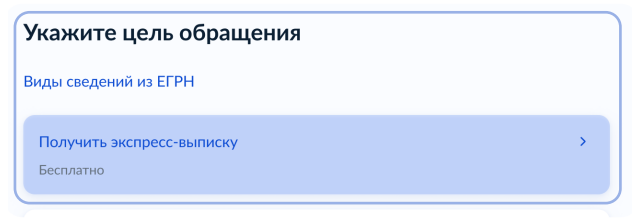

- 4. Подтвердите правильность данных и отправьте запрос
- 5. Экспресс-выписка поступит в личный кабинет

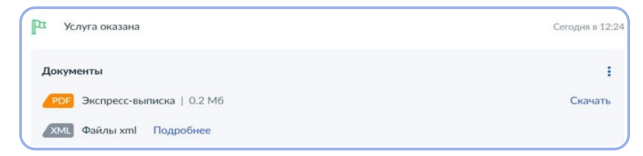

Для подтверждения собственности в организациях важно скачать архив, содержащий pdf и sig файлы

#### Особенности

- Бесплатная
- Может получить только правообладатель
- Предоставляется за минуту
- Не содержит планов, схем и графиков

## Как проверить

Для проверки подлинности воспользуйтесь бесплатным сервисом gosuslugi.ru/eds

Загрузите выписку в формате pdf и файл в формате sig

|   | Проверка электронной подписи электронного документа               |
|---|-------------------------------------------------------------------|
| 1 | Выберите документ для проверки и подпись                          |
|   | Зпектронный документ, подлинисть подписи которого мужко проверить |
|   |                                                                   |
|   | Файл, содержащий отсоединенную электронную подпись в формате .sig |
|   | Перетащите документ сюда или загрузите вручную (не более 1 Мб)    |

По всем вопросам о получении и проверке выписки пишите на egrn@digital.gov.ru